# Bewerbung: Schritt für Schritt

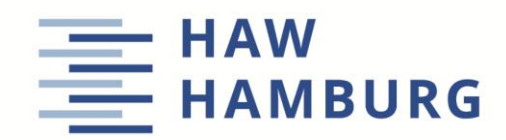

### 1. a) bestehenden myHAW-Account verwenden

 Wenn Sie als Studierende/r bereits über einen myHAW-Account verfügen, können Sie sich direkt mit diesem einloggen und dort über 'Studienangebot' und 'Studienbewerbung' den Vorgang starten.

| Startseite                                                                                                    | Mein Studium                                                                                                    | <u>Studienangebot</u>                            | Informationen zur Persor |
|----------------------------------------------------------------------------------------------------|----------------------------------------------------------------------------------------------------|--------------------------------------------------|--------------------------|
| DataDictionary bearbeiten<br>Sie sind hier: <u>Startseite</u> S<br>Studienangebot<br><u>Veranstaltunge</u><br>Suchen Sie nach | I Erweiterte Informationen anzeigen Weitere Informationen Seite: /pages/cs/sys/por<br>studienangebot<br>en suchen<br>h Veranstaltungen entweder über eine suchbegriff oder eine erweiterte Suche | al/submehu.xhtml<br>mit kombinierten Suchkriteri | en.                      |
| <u>Vorlesungsverzeichnis anzeigen</u><br>Melden Sie sich zu angebotenen Voranstaltungen in Ihrem Studiengang an.              |                                                                                                    |                                                  |                          |
| <u>Studienbewert</u><br>Hier können Sie                                                                                       | bung<br>sich direkt für den Studiengang Ihrer Wahl bewerben.                                                                                                    |                                                  |                          |

## 1. b) Selbstregistrierung durchführen

 Auf der HISinOne Startseite wählen Sie die Registerkarte oder die Portalauswahl 'Bewerbung'. Klicken Sie auf 'Jetzt registrieren'.

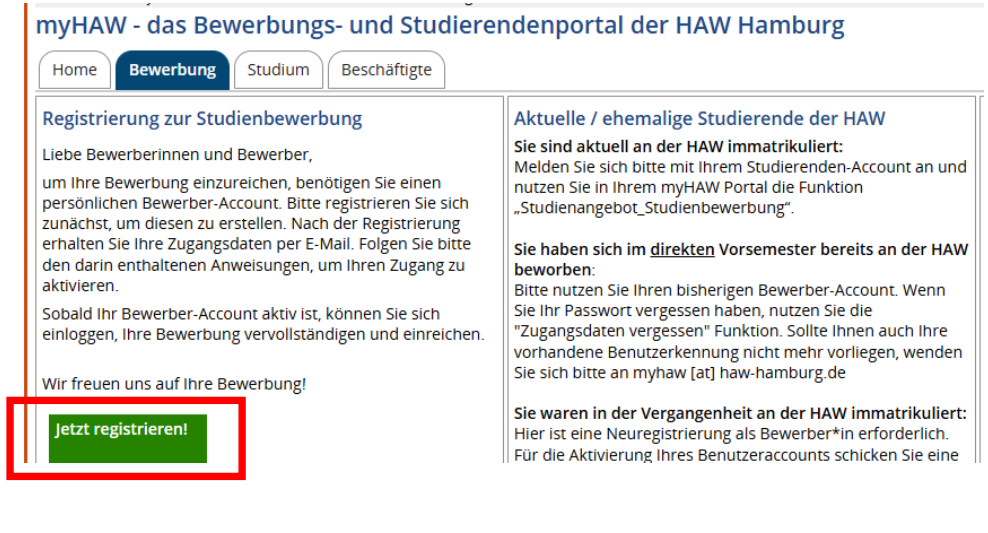

Sie haben die Möglichkeit, Ihre Daten über die BundID zu übernehmen:

| Übernahme Ihrer Daten aus externen Konten                          | Hilfe |  |
|--------------------------------------------------------------------|-------|--|
| Daten aus BundID übernehmen (erfordert ein Nutzerkonto bei BundID) |       |  |

• Beachten Sie bitte die Hinweise zur Bewerbung auf Studiengänge mit Registrierung auf hochschulstart.de und die Hinweise zur Selbstregistrierung in HISinOne.

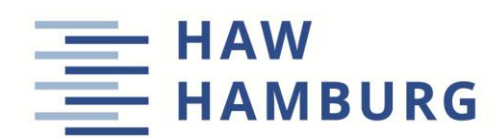

| L                                                                                                    |                                       |           |  |
|----------------------------------------------------------------------------------------------------|---------------------------------------|-----------|--|
| Übernahme Ihrer Daten aus externen Konten                                                                                                    |                                       | (i) Hilfe |  |
| Sind Sie bereits bei hochschulstart.de registriert, so geben Sie bitte hier Ihre Zugangsdaten (BID und BAN) ein und klicken Sie auf "Daten von hochsch<br>übernehmen". Sind Sie hingegen bereits bei BUND ID registriert, klicken Sie bitte auf den Link und melden sich wie gewohnt bei Bund ID an. Ihre Per<br>Kontaktdaten werden dann automatisch von dort übernommen. |                                       |           |  |
| 📧 Studiengänge, die an unserer Hochschule durch hochschulstart de verwaltet werden                                                                                                    |                                       |           |  |
| 🎯 Bitte beachten Sie die Datenschutzhinweise zur Übernahme der Daten von hochschulstart de,                                                                                                    |                                       |           |  |
| Bewerber-ID (BID)                                                                                                    |                                       |           |  |
| Bewerber-Authentifizierungs-Nummer (BAN)                                                                                                    |                                       |           |  |
| → <u>D</u>                                                                                                    | aten von hochschulstart de übernehmen |           |  |
| Caten aus BundlD übernehmen (erfordert ein Nutzerkonto bei BundlD)                                                                                                    |                                       |           |  |

• Geben Sie Ihre persönlichen Daten ein und klicken Sie abschließend auf "Registrieren". Die mit \* gekennzeichneten Felder sind Pflichtfelder. Bei einigen Feldern

erhalten Sie über den Infobutton 🛈 zusätzliche Hinweise.

- Nach der Registrierung erhalten Sie automatisch eine E-Mail mit der Aufforderung zur Bestätigung Ihres Bewerbungs-Accounts.
   → Bitte merken Sie sich Ihre Benutzerkennung, die Sie in der Willkommens-E-Mail nach Ihrer Registrierung erhalten, sowie Ihr selbstgewähltes Passwort! Diese benötigen Sie, um sich künftig am Bewerbungsportal anzumelden.
- Sie erhalten eine E-Mail, mit welcher Sie den neu angelegten Bewerbungs-Account aktivieren müssen, bevor Sie die Online-Bewerbung starten können. Klicken Sie hierzu auf den Link in der E-Mail oder geben Sie den Freischaltcode manuell ein.

| Registrierung                                                                                                    |                                                                                                    |
|----------------------------------------------------------------------------------------------------|----------------------------------------------------------------------------------------------------|
| () Vielen Dank für Ihre Registrierung!                                                                                                    |                                                                                                    |
| Wir haben ihnen soeben eine Willkommens-E-Mail zugeschickt.                                                                                                    |                                                                                                    |
| <ul> <li>Bitte folgen Sie den darin enthaltenen Anweisungen, um ihren Be</li> <li>Die E-Mail enthält zusätzlich ihre Benutzerkennung, mit der Sie si</li> <li>Bitte merken Sie sich ihre Benutzerkennung, sowie ihr selbstge<br/>müssen.</li> </ul> | nutzer-Account freizuschalten.<br>ch nach der Freischaltung nier anmeiden können.<br>wähltes Passwort. Diese benötigen sie, da Sie sich künftig wiederholt am Bewerbungsportal anmelden |
| Freischaltcode aus Willkommens-E-Mail eingeben                                                                                                    |                                                                                                    |

#### 2. Studienbewerbung starten

 Nach der erfolgreichen Freischaltung Ihres selbstregistrierten Accounts können Sie den Bewerbungsvorgang starten. Klicken Sie auf der Startseite auf "Bewerbung starten".

myHAW - das Bewerbungs- und Studierendenportal der HAW Hamburg

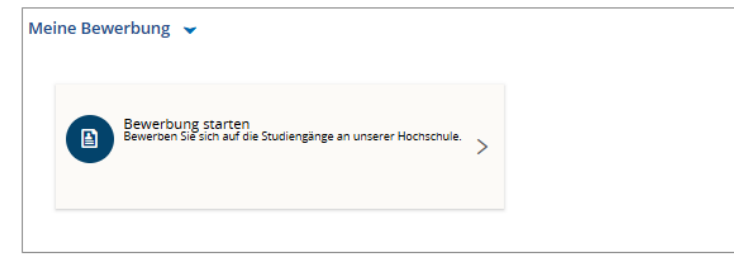

• Wählen Sie das Semester aus, auf welches Sie sich bewerben möchten. Klicken Sie dann auf "Bewerbung starten", um den eigentlichen Antrag zu starten.

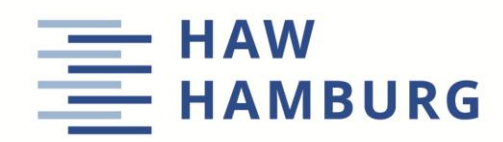

# Studienbewerbung Bewerbungssemester Image: Stand Bewerbungen für unterschiedliche Semester möglich. Wählen Sie das Semester, zu dem Sie Ihr Studium beginnen mochten. Sommersemester 2025 Bewerbung starten

• Klicken Sie dann auf "Zulassungsantrag hinzufügen", um den eigentlichen Antrag zu starten.

| <b>C</b> • | 1.1   |    |    |     |      |
|------------|-------|----|----|-----|------|
| Stu        | die   | nh | ew | ≥rh | unσ  |
| 200        | Car C |    |    |     | un b |

| Bewerbungssemester: Sommersemester 2025 - Keine Anträge 👻 🛈                                                                                                    |
|----------------------------------------------------------------------------------------------------|
| Es liegen noch keine Dokumente in ihrem Posteingang vor.                                                                                                    |
| Zulassungsanträge in Vorbereitung                                                                                                    |
| <ul> <li>Um sich auf einen Studienplatz zu bewerben, klicken Sie auf "Zulassungsantrag hinzufügen".</li> <li>Ausgewähltes Bewerbungssemester: Sommersemester 2025</li> </ul> |
| Zulassungsantrag hinzufügen                                                                                                    |

#### 3. Studiengangswunsch

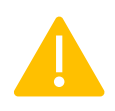

BITTE BEACHTEN SIE, DASS SIE JE NACH SEMESTER, AUF DAS SIE SICH BEWERBEN MÖCHTEN, EINE EINGESCHRÄNKTE AUSWAHL AN STUDIENFÄCHERN / FACHSEMESTERN HABEN KÖNNEN. DAS HÄNGT ALLGEMEIN MIT UNTERSCHIEDLICHEN BEWERBUNGSZEIT-RÄUMEN (STARTDATUM UND BEWERBUNGSFRISTEN) ZUSAMMEN.

- Wählen Sie den Abschluss
- Wählen Sie das Studienfach
- Wählen Sie das Fachsemester

#### 4. besondere Angaben

 Die Angaben zur Berücksichtigung als Spitzensportler/in, zu Härtefallanträgen und Anträgen auf bevorzugte Zulassung finden nur bei Bildungsinländern Berücksichtigung.

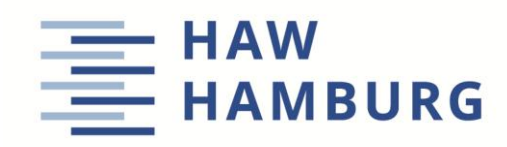

## 5. Hochschulzugangsberechtigung

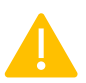

BEWERBUNG FÜR **BACHELORSTUDIENGANG**: HOCHSCHULZUGANGSBERECHTIGUNG (Z.B. ABITUR ODER FACHHOCHSCHULREIFE)

BEWERBUNG FÜR MASTERSTUDIENGANG: NOTE AUS BACHELOR-/DIPLOMABSCHLUSS

- Geben Sie das Land an, in dem Sie Ihre Hochschulzugangsberechtigung (HZB) erworben haben.
- Geben Sie den Landkreis an, in dem die HZB erworben wurde.
- Geben Sie die Art der HZB an.
- Geben Sie die Durchschnittsnote an.
- Geben Sie das Datum des Erwerbs der HZB an.
- ...und klicken Sie auf "weiter"

| Hochschulzugangsberechtigung (HZB)                                                     |                                                                                           |   |  |  |
|----------------------------------------------------------------------------------------|-------------------------------------------------------------------------------------------|---|--|--|
| Bewerbung für Bachelorstudiengang: Hochsc<br>Bewerbung für Masterstudiengang: Note aus | hulzugangsberechtigung (z.B. Abitur oder Fachhochschulreife)<br>Bachelor-/Diplomabschluss |   |  |  |
| * Erworben in                                                                          | Deutschland                                                                               |   |  |  |
| * Landkreis                                                                            | Hamburg                                                                                   |   |  |  |
| * Art der Hochschulzugangsberechtigung (HZB)                                           | Gymnasium (allgemeine Hochschulreife)                                                     | 1 |  |  |
| * Durchschnittsnote der HZB                                                            | 1,5 ①                                                                                     | _ |  |  |
| Datum des Erwerbs der HZB                                                              | 15.06.2010 📅 🛈                                                                            |   |  |  |
|                                                                                        |                                                                                           |   |  |  |

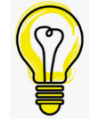

**Bewerbung auf einen Masterstudiengang:** Falls Sie die genaue Abschlussnote noch nicht haben, tragen sie bitte Ihre aktuelle Durchschnittsnote ein. Das Feld "Datum des Erwerbs der HZB" füllen Sie bitte mit dem 01.06.202X (Bewerbungen für das Wintersemester) oder mit dem 01.12.202X (Bewerbungen für das Sommersemester).

#### 6. Studienvergangenheit in Deutschland

• Diese Information wird benötigt, damit Sie ggf. über die Wartezeitquote einen Studienplatz erhalten.

| Studienvergangenheit                                                                        |                                                                                                    |  |  |
|---------------------------------------------------------------------------------------------|----------------------------------------------------------------------------------------------------|--|--|
| Bitte geben Sie hier an, wie viele Semester Sie bereits ein Studium an einer deutschen Hoch | bisher an deutschen Hochschulen (ggf. auch in der Vergangenheit an der HAW Hamburg) studiert haben und ob Sie<br>schule abgeschlossen haben. |  |  |
| * Bisher an den Hochschulen in Deutschland<br>studiert Semester:                            | 0                                                                                                    |  |  |
| * Wurde das Studium abgeschlossen?                                                          |                                                                                                    |  |  |
|                                                                                             |                                                                                                    |  |  |
|                                                                                             | <b>Vein</b>                                                                                                    |  |  |

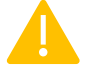

Hinter der Frage "Wurde das Studium abgeschlossen?" versteckt sich systemseitig die Abfrage für die *Zweitstudienquote*.

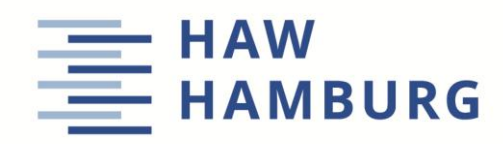

Diese Quote findet in der Freien und Hansestadt Hamburg <u>keine Berücksichti-</u> <u>gung</u>, daher wählen Sie dort bitte immer "<u>Nein</u>" aus. Andernfalls wird diese Angabe im Nachhinein durch die Sachbearbeitung angepasst.

• Wenn Sie in der Vergangenheit bereits an der HAW Hamburg eingeschrieben waren, zum jetzigen Zeitpunkt aber nicht immatrikuliert sind, geben Sie bitte die Matrikelnummer an, die Ihnen in Vergangenheit bereits zugewiesen wurde.

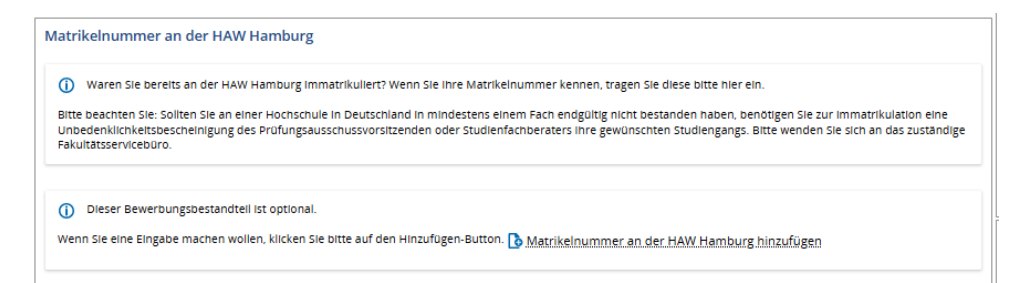

## 7. Dokumente hochladen

 Je nach Studiengang, laden Sie bitte hier Ihre vollständige Hochschulzugangsberechtigung und, falls gefordert, weitere geforderte Nachweise für die Bewerbung zu Ihrem Wunschstudiengang hoch.

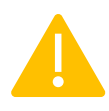

BEI DEUTSCHSPRACHIGEN BACHELORSTUDIENGÄNGEN, DIE ZUDEM ENGLISCHKENNT-NISSE FORDERN, WERDEN SIE AUFGEFORDERT PER SELBSTAUSKUNFT IHRE AUSREICHEN-DEN SPRACHKENNTNISSE ZU BESTÄTIGEN. SIE HABEN ZUDEM DIE MÖGLICHKEIT EINEN ENTSPRECHENDEN NACHWEIS HIERFÜR HOCHZULADEN, DIESER WIRD ALLERDINGS ERST ZUR IMMATRIKULATION GEPRÜFT!

 Danach erfolgen Abfragen, die jeweils in Abhängigkeit des Fachs unterschiedlich sein können. Nähere Informationen finden Sie auf den jeweiligen <u>Studiengangsei-</u> ten.

## 8. Bestätigung Ihrer Angaben

• Sie haben jetzt alle benötigten Informationen für Ihre Bewerbung eingegeben. Bitte überprüfen Sie nochmal bevor Sie die Bewerbung abgeben. Haken Sie das Kästchen ab und klicken Sie auf "Antrag abgeben".

| <ul> <li>Hiermit bestätige ich die Richtigkeit meiner Angaben.</li> <li>Zur Übersicht</li> <li>Zurück</li> <li>Zulassungsantrag abgeben</li> </ul> | - | Angaben bestätigen und Bewerbungsantrag abgeben       |  |  |  |  |
|----------------------------------------------------------------------------------------------------|---|-------------------------------------------------------|--|--|--|--|
| ✓ Zur Übersicht ← Zurück → Zulassungsantrag abgeben                                                                                                | 1 | Hiermit bestätige ich die Richtigkeit meiner Angaben. |  |  |  |  |
|                                                                                                    |   |                                                       |  |  |  |  |

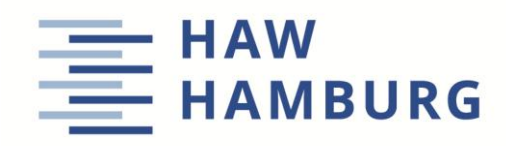

Dies ist möglich, solange Sie den Status "Eingegan-

gen" oder "vorläufig aus-

geschlossen" haben

## 9. Hochgeladene Dokumente ändern

 <u>Während der Bewerbungsfrist</u> können Sie Ihren abgegebenen Antrag zurückziehen und nachträglich ändern. Klicken Sie hierzu auf "Zulassung zurückziehen und bearbeiten".

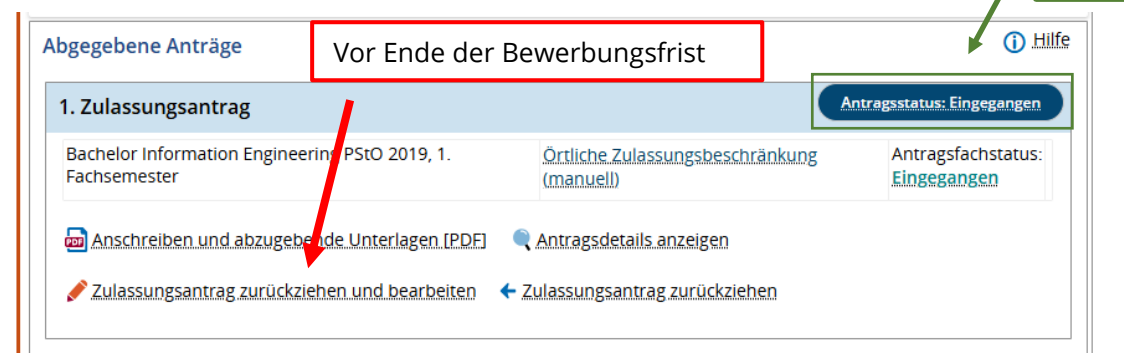

 Sobald Sie die Bewerbung zur
ückgezogen haben, nimmt sie nicht mehr am Verfahren teil!

| na   |                                                                                                    | 'n   |
|------|----------------------------------------------------------------------------------------------------|------|
| ev   |                                                                                                    |      |
| LUIL | Zurückgezogene Anträge nehmen nicht mehr am Verfahren teil. Der Antrag wird in<br>der Folge solange nicht von der Hochschule bearbeitet, bis Sie ihn wieder abgeben. |      |
| 20   | Bitte beachten Sie, dass eine erneute Abgabe des Antrags bis zum 15.01.2025 möglich ist.                                                                             | Ir   |
|      |                                                                                                    | n    |
| Po   | Wollen Sie den Antrag wirklich zurückziehen?                                                                                                    |      |
|      | Ű                                                                                                    | N    |
|      | Ja Nein                                                                                                    | . 2  |
|      |                                                                                                    | Ъ    |
|      | *43404                                                                                                    | 2875 |

- Vergessen Sie nicht, den Antrag nach Änderung wieder fristgemäß abzugeben!
- Vergessen Sie nicht, sofern Sie sich f
  ür einen Studiengang bewerben, der am DoSV (hochschulstart.de) teilnimmt, die Priorisierung der Hochschulen in Ihrem Hochschulstart-Account anzupassen.